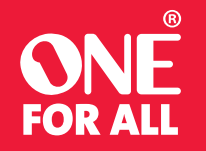

# **SMART CONTROL PRO**

ENGLISH ESPAÑOL

۲

Virtual Agent If you need help at any time during setup, please use the Virtual Agent in the app.

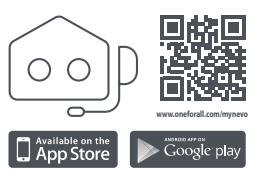

ANTHE TV STREAM STB BLRAY AUDIO N 🕑 🛈 😗 🕞 🖿 (J + \_ & APPS **4 X A A A** 1 2 3 4 5 6 7 8 9 - 0 cuto 

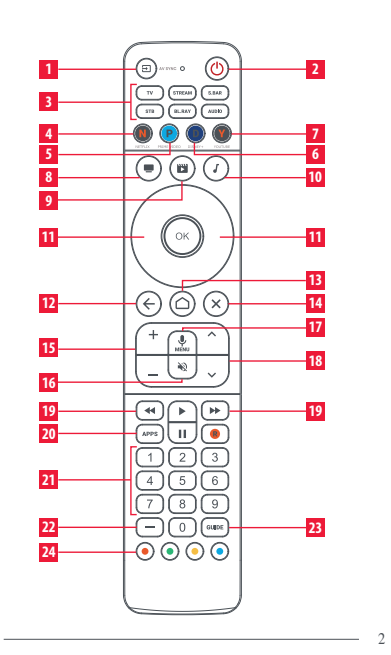

### **KEY DESCRIPTION**

- **INPUT** Selects the Input of the current device
- 2 POWER On / Off
- 3 TV STREAM\_S. BAR\_STB\_BL.RAY\_AUDIO Device keys – press these to select the device you want to control
- 4 **NETFLIX** Netflix (if available). Can be programmed as an App Shortcut
- 5 PRIME VIDEO Amazon Prime Video (if available). Can be programmed as an App Shortcut
- 6 **DISNEY** + Disney+ (if available). Can be programmed as an App Shortcut
- 7 YOUTUBE YouTube (if available). Can be programmed as an App Shortcut
- 8 WATCH TV Combines up to 3 Devices; a TV, a source device and an audio device
- 9 WATCH MOVIE Combines up to 3 Devices; a TV, a source device and an audio device

### **KEY DESCRIPTION**

- 10 LISTEN TO MUSIC Combines up to 3 Devices; a TV, a source device and an audio device
- 11 UP\_LEFT\_OK\_RIGHT\_DOWN Navigate and select items in the menu of the current device
- **BACK** One step back in the menu
- 13 HOME Home /Smart Menu
- 14 EXIT Exit the Menu
- 15 VOL +\_VOL Controls the Volume of the current Audio Device
- 16 MUTE Mute
- 17 MIC / MENU Settings or Options Menu When controlling a device using the Google TV OS, holding this key down will give access to Voice Commands
- 18 CH + CH Channel Up and Down

### SETUP

URC 7966

To set up the remote, firstly please download the My Nevo app. This app communicates with the remote using Bluetooth Low Energy or BLE. You can get this app by scanning the QR code below, or by searching for "My Nevo" in the App or Play Store.

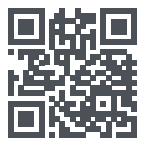

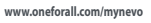

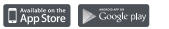

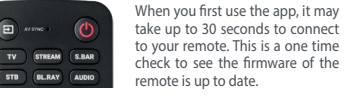

iOS version of setup app requires iPhone 8 or newer or second-generation SE. First generation SE and iPhone 7 and older are not supported..

**DEVICE SETUP** Once the app has located your remote, you can follow the instructions to set it up to control your Audio Video devices

- we recommend setting up your TV first of all.

You can then add other devices such as set top boxes and sound bars. You can set up one TV, and up to 5 other devices that you use as source of your viewing content, for example a streaming box, satellite or cable and a Blu-ray player.

When you set these up, the remote will also do a quick test to see which HDMI Input of your TV your source devices are connected to.

### AMAZON FIRE STICK / CUBE SETUP

If you have an Amazon Fire Edition Television, this can be setup as a normal TV. However if you have an Amazon Fire Stick or Cube, the procedure is slightly different. You will need the original Fire remote control. Next perform the following 5 steps:

1. HDMI First, simply turn on your TV and select the input you have the Fire device connected to.

2.

Secondly, press any button on the original Fire remote to wake it up.

3. Next, using your original Fire remote select "Settings > Controllers and Bluetooth Devices > Amazon Fire Remotes > Add New Remote

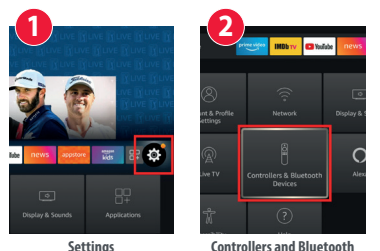

Controllers and Rivetooth Devices

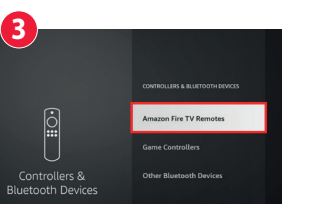

Amazon Fire TV Remotes

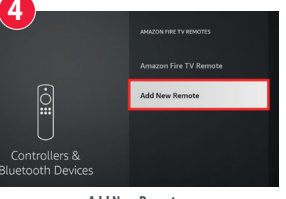

Add New Remote

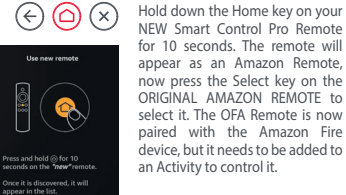

The Amazon Fire will automatical-5. ly be set up on the STREAM device key, as well as added to an Activity.

# **GOOGLE TV SETUP**

The Smart Control Pro can also control devices using the Google TV operating system, such as a newer Google Chromecast (with Google TV), or a Sony or TCL TV. It can also support some systems running Android TV, such as the Nvidia Shield.

To set up the device using the My Nevo app, select the device type, for example a TV or a Streaming Device, and select Google TV.

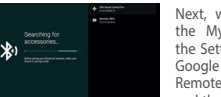

Next, when prompted by the My Nevo app open the Settings Menu on your Google TV device and select Remotes and Accessories and then Pair New accesso-

ry. The Google TV device should start searching and at that point you will be asked by the My Nevo app to hold down the Home key for 10 seconds. After 10 seconds your Google TV Device should find the Smart Control Pro - please select it using the ORIGINAL REMOTE.

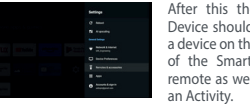

Device should be set up as a device on the STREAM key of the Smart Control Pro remote as well as added to The Smart Control Pro combines devices into Activities for remote will control all these. and select the right input on your TV.

After this the Google TV

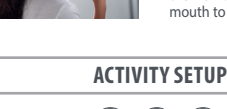

20 APPS Apps Menu

23 GUIDE TV Guide

channel selection

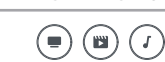

### **KEY DESCRIPTION**

**19 REW\_PLAY\_FF\_PAUSE\_REC** Controls the playback of the current show or disc

21 Digits 0-9 Digits 0-9 for channel selection for

22 DASH Delimiter for selection of sub-channels

24 RED\_GREEN\_YELLOW\_BLUE Quick access buttons for the menu of the current device

### WARRANTY / GUARANTEE INFORMATION

Terms and Conditions for "100% Guaranteed To Work" policy, and the seperate 1 Year Limited Warranty against defects in material and workmanship can be found at www.oneforall.com/remotequarantee. or you may request hard copies by calling 855-716-2573, or via mail to Universal Electronics Inc. 15147 N. Scottsdale Road, Suite H300. Scottsdale, Arizona 85254. Please include your full name, product information, and contact information in your request communication.

### LEGAL NOTICES FCC STATEMENT

FCC ID: MG3-117966

This equipment has been tested and found to comply with the limits for a Class B digital device, pursuant to part 15 of the FCC Rules. These limits are designed to provide reasonable protection against harmful interference in a residential installation. This equipment generates, uses and can radiate radio frequency energy and, if not installed and used in accordance with the instructions, may cause harmful interference to radio communications. However, there is no guarantee that interference will not occur in a particular installation. If this equipment does cause harmful interference to radio or television reception, which can be determined by turning the equipment off and on, the user is encouraged to try to correct the interference by one or more of the following measures:

- Reorient or relocate the receiving antenna.
- Increase the separation between the equipment and
- Connect the equipment into an outlet on a circuit different from that to which the receiver is connected.
- Consult the dealer or an experienced radio/TV technician for

This device complies with part 15 of the FCC Rules. Operation is subject to the following two conditions: (1) This device may not cause harmful interference, and (2) this device must accept any interference received, including interference that may cause undesired operation.

Caution: Changes or modifications not expressly approved by the party responsible for compliance could void the user's authority to operate the equipment.

www.oneforall.com

WARRANTY

The Smart Control Pro can also use voice search on Google TV devices. Simply hold down the Menu/Mic button and hold the top of the remote close to your mouth to speak.

ease of control. An Activity can contain up to 3 devices: a TV. a source device and an audio device such as a sound bar, and a good example of an Activity is Watch TV. If for example you set up a TV, an Amazon Fire stick and a sound bar, the

Pressing the Watch TV key will turn on these three devices

The remote will remember which devices are powered on, and pressing the Power key will turn them all off at once.

AV SYNC

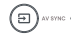

The Input key is used to manually select the HDMI Input of your TV. If you press and release it you should see the Input Selection screen of your TV. But it also has a secondary function. After pressing the Activity key, if you find that one or more of the desired devices did not power on, or that the TV is on the wrong HDMI Input, hold down this key for 2 seconds. The remote will then try to correct this for you, by resending the appropriate Power and Input commands.

### **APP SHORTCUT KEYS**

The remote also features 4 app shortcut keys, which will give direct access to your favorite streaming apps, such as Netflix or Amazon Prime Video.

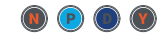

If your original remote control had keys to directly access these services, these keys will act the same. But if not you can program them to mimic a sequence of keys (a macro) used to access the app.

To program the macro, you first need to know the sequence of keys you need to press to always bring up the service you prefer. For example on an Apple TV, the sequence is Back (or Home), Menu Down, Menu Right (until the app is selected) and OK.

To program the Macro, go to the App Shortcut section in the My Nevo app. You can program one macro per key.

### **TIPS AND TRICKS**

- To power on the devices in the Activity, press the Activity key.
- To power off your devices, press the Power key.
- The remote will remember which devices are on or off and which HDMI Input was last selected.
- This can go out of sync, for example if the original remotes are used
- If you don't see the picture or a device is not powered on when it should be, press and hold the AV sync key
- If you need help, the My Nevo app has a help section, just scroll to the right from the main menu and select "Help".

Customer Support: 855-716-2573 (toll free) OFA warranty/terms & conditions: 855-569-6595 (toll free) www.oneforall.com

Universal Electronics Inc. 15147 N. Scottsdale Road, Suite H300, Scottsdale, Arizona 85254

One For All is a registered trademark of UEL Made in China Hecho en China

713320 RDN1080823

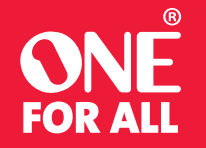

# **SMART CONTROL PRO** ESPAÑOL | ENGLISH

### Agente virtual

۲

Si necesita avuda en cualquier momento durante la configuración, puede utilizar el Agente virtual en la aplicación.

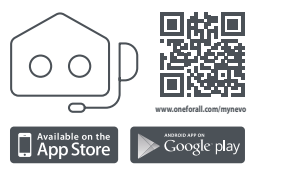

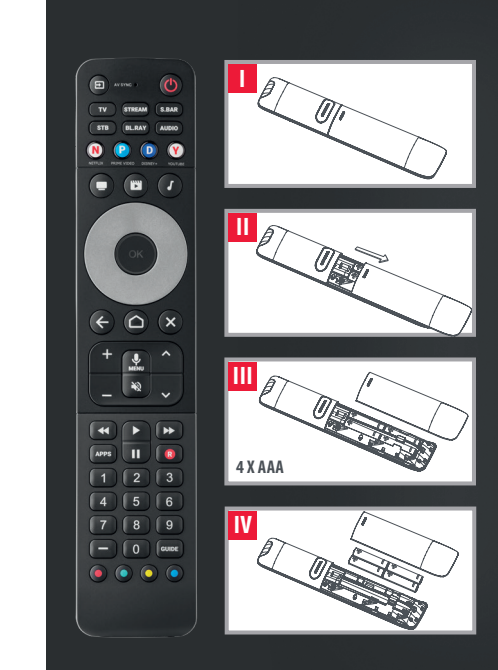

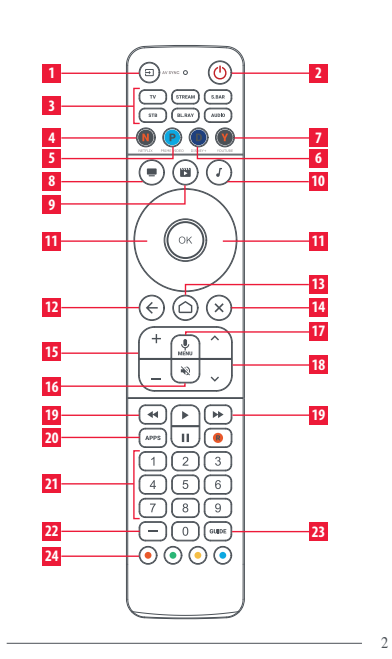

### **DESCRIPCIÓN DE LAS TECLAS**

- 1 ENTRADA Selecciona la entrada del dispositivo
- 2 POWER Encendido / Apagado
- **3** TV STREAM S. BAR STB BL.RAY AUDIO Teclas de dispositivo - púlselas para seleccionar el dispositivo que desea controlar
- 4 **NETFLIX** Netflix (si está disponible). Se puede programar como un acceso directo a la aplicación
- 5 PRIME VIDEO Amazon Prime Video (si está disponible). Se puede programar como un acceso directo de la aplicación
- 6 **DISNEY +** Disney+ (si está disponible). Puede programarse como un acceso directo a la aplicación
- 7 YOUTUBE YouTube (si está disponible). Puede programarse como un acceso directo a la aplicación
- 8 VER TV Combina hasta 3 dispositivos: un televisor, un dispositivo fuente y un dispositivo de audio.

### **DESCRIPCIÓN DE LAS TECLAS**

- 9 VER PELÍCULA Combina hasta 3 dispositivos: un televisor, un dispositivo fuente y un dispositivo de audio.
- **ESCUCHAR MÚSICA** Combina hasta 3 dispositivos: un televisor, un dispositivo fuente y un dispositivo de audio.
- 11 ARRIBA\_IZQUIERDA\_OK\_DERECHA\_ABAJO Navega y selecciona elementos en el menú del dispositivo actual
- 12 ATRÁS Un paso atrás en el menú
- 13 HOME Menú Home /Smart
- 14 EXIT Salir del Menú
- 15 VOL +\_VOL Controla el Volumen del Dispositivo de Audio actual

- 17 MIC / MENU Menú de Ajustes u Opciones accede a los Comandos de Voz
- **18 CH** + **CH** Subir y bajar canal
- 19 REW PLAY\_FF\_PAUSE\_REC Controla la reproducción del programa o disco actual
- 20 APPS Menú de aplicaciones
- 21 Digits 0-9 Dígitos 0-9 para selección de canal para selección de canal
- 22 DASH Delimitador para la selección de subcanales
- 23 GUIDE Guía de TV
- 16 MUTE Silenciar

## **CONFIGURACIÓN DE ACTIVIDADES**

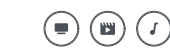

Smart Control Pro combina los dispositivos en Actividades para facilitar el control de los dispositivos. Una Actividad puede contener hasta 3 dispositivos; un TV, un dispositivo fuente y un dispositivo de audio como una barra de sonido. Un buen eiemplo de una Actividad es Ver TV. Si, por eiemplo configurase un televisor, un Fire Stick de Amazon y una barra de sonido, mando a distancia controlará todos estos

dispositivos. Al pulsar la tecla Ver TV se encenderán estos tres dispositivos v seleccionará la entrada correcta en su televisor . El mando recordará qué dispositivos están encendidos. y pulsando la tecla Power los apagará todos a la vez.

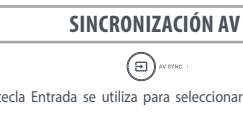

### CONFIGURACIÓN

URC 7966

Para configurar el mando a distancia, descargue en primer lugar la aplicación My Nevo. Esta aplicación se comunica con el mando a distancia mediante Bluetooth Low Energy o BLE. Puede obtener esta aplicación escaneando el código OR que aparece a continuación o buscando "My Nevo" en App Store o Play Store.

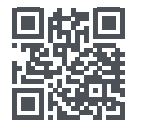

www.oneforall.com/mvnev

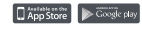

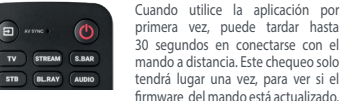

mando a distancia. Este chequeo solo tendrá lugar una vez, para ver si el firmware del mando está actualizado.

La versión iOS de la aplicación de configuración requiere un iPhone 8 o posterior o un SE de segunda generación. La primera generación SE y el iPhone 7 v anteriores no son compatibles.

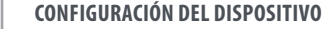

Una vez que la aplicación hava localizado su mando a distancia, puede seguir las instrucciones de configuración para controlar sus dispositivos de Audio/Video -le recomendamos que primero configure su televisor. A continuación, puede añadir otros dispositivos como descodificadores y barras de sonido. Puede configurar un televisor v hasta 5 dispositivos más que utilice como fuente de sus contenidos de visualización, por ejemplo una caja de streaming, satélite o cable y un reproductor de Blu-ray. Cuando los configure, el mando a distancia también realizará una prueba rápida para ver a qué entrada HDMI de su televisor están conectados sus dispositivos fuente.

### CONFIGURACIÓN **DE AMAZON FIRE STICK/CUBE**

configuración como un televisor normal. Sin embargo, si tiene un Amazon Fire Stick o Cube, el procedimiento es ligeramente diferente. Necesitará el mando a distancia Fire original. A continuación siga los siguientes 5 pasos:

- 1. HDMI<sup>-</sup> En primer lugar, simplemente encienda el televisor y seleccione la entrada a la que tiene conectado el dispositivo Fire.
  - En segundo lugar, pulse cualquier botón del mando Fire remoto para activarlo.

3. A continuación, con el mando Fire original seleccione "Ajustes > Mandos y dispositivos Bluetooth > Amazon Fire Mandos a distancia > Añadir nuevo mando a distancia.

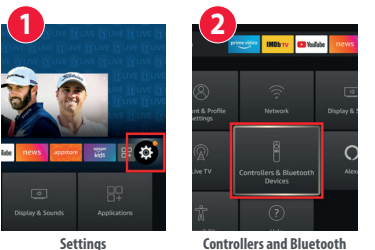

Devices

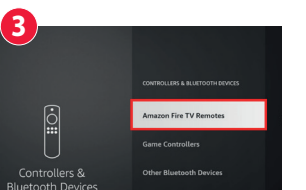

Amazon Fire TV Remotes

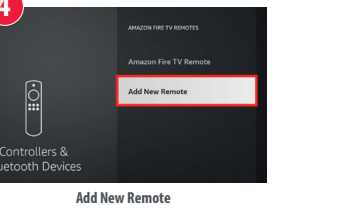

 $(\in) \bigcirc (\times)$ Mantenga pulsada la tecla Home de su NUEVO Smart Control Pro Remote durante 10 segundos. El mando anarecerá como Amazon Remote, Ahora pulsa la tecla

Select del AMAZON REMOTE ORIGINAL para seleccionarlo. El OFA Remote está ahora empareiado con el dispositivo Amazon Fire pero es necesario añadirlo a una Actividad para controlarlo.

El Amazon Fire se instalará 5. automáticamente en el dispositivo STREAM y se añadirá a una actividad

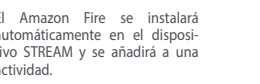

713320 Smart Control Pro URC7966 US 112x176 RDN1080823.indd 5-8

2.

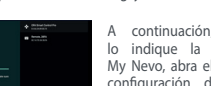

**CONFIGURACIÓN DE GOOGLE TV** 

Smart Control Pro también puede controlar dispositivos

que utilicen el sistema operativo Google TV, como el nuevo

Google Chromecast (con Google TV), o los televisores

Sony o TCL. También también es compatible con algunos

Para configurar el dispositivo mediante la aplicación My

Nevo, seleccione el tipo de dispositivo, por ejemplo un tele-

visor o un dispositivo de streaming, y seleccione Google TV.

sistemas que ejecutan Android TV, como el Nvidia Shield.

A continuación, cuando lo indique la aplicación My Nevo, abra el menú de configuración del dispositivo Google TV y seleccione Mandos a distancia v

accesorios y luego Emparejar nuevo accesorio. El dispositivo de Google TV debe comenzar a buscar y en ese la aplicación My Nevo le pedirá mantener pulsada la tecla la tecla Inicio durante 10 segundos. Después de 10 segundos su dispositivo Google TV debe encontrar el Smart Control Pro - por favor seleccione usando el REMOTO ORIGINAL.

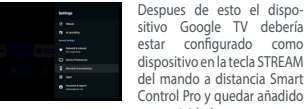

ontrol Pro y quedar añadido una actividad.

La tecla Entrada se utiliza para seleccionar manualmente

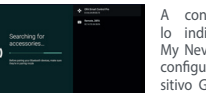

### **DESCRIPCIÓN DE LAS TECLAS**

Cuando se controla un dispositivo utilizando el SO Google TV, manteniendo pulsada esta tecla se

24 RED GREEN\_YELLOW\_BLUE Botones de acceso rápido al menú del dispositivo actual

> Smart Control Pro también puede utilizar la búsqueda por voz en dispositivos TV. Basta con mantener pulsado el botón Menú/Micrófono v acercar la parte superior del mando cerca de la boca para hablar.

### GARANTÍA / INFORMACIÓN DE GARANTIA

Los términos y condiciones para la política de "Compatibilidad 100% Garantizada" y separadamente 1 año de Garantía Limitada contra defectos de material y mano de obra pueden encontrarse en www.oneforall.com/remotequarantee, si lo desea puede solicitar la copia física llamando al 855-716-2573, o por correo a Universal Electronics Inc. 15147 N. Scottsdale Road, Suite H300, Scottsdale, Arizona 85254. Por favor incluya su nombre completo, información de su producto y todos sus datos de contacto en su petición. Para productos de venta en Mexico los terminos y condiciones a continuación se aplican.

### **AVISOS LEGALES DECLARACIÓN DE LA FCC:** FCC ID: MG3-117966

Este equipo ha sido sometido a prueba y se ha determinado que satisface los límites establecidos para ser clasificado como dispositivo digital de Clase B. de acuerdo con la Parte 15 del reglamento FCC. Estos límites están diseñados para proporcionar una protección razonable contra interferencias dañinas en un ambiente residencial. Este dispositivo genera, utiliza y puede irradiar energía de radiofrecuencia y, si no es instalado y utilizado de acuerdo a las instrucciones, puede causar interferencias perjudiciales en las comunicaciones de radio. Sin embargo, no se garantiza que no

### WARRANTY

ocurrirá interferencia en una instalación particular. Si el equipo causa interferencias perjudiciales en la recepción de la señal de radio o televisión, lo cual puede comprobarse entendiéndolo y apagándolo alternativamente, se recomienda al usuario corregir la interferencia por uno de los siguientes procedimientos:

- Cambie la orientación o la ubicación de la antena receptora
- Aumente la distancia entre el equipo y el receptor.
- Conecte el equipo a un tomacorriente de un circuito distinto de aquel al que está conectado el receptor.
- Solicite consejo al distribuidor o a un técnico experto en radio v televisión para obtener avuda.

Este dispositivo satisface la parte 15 del reglamento FCC. Su utilización está sujeta a las siguientes dos condiciones: (1) este dispositivo no puede causar interferencia dañina, y (2) este dispositivo debe aceptar cualquier interferencia recibida incluvendo interferencias que puedan causar una operación no deseada.

Cuidado: Cualquier cambio o modificación que no esté aprobado expresamente por la parte responsable por el cumplimiento puede anular la autoridad del usuario para operar el equipo.

### www.oneforall.com

la entrada HDMI de su televisor. Si la pulsa y la suelta, verá la pantalla de selección de entrada de su televisor.

de su televisor. Pero también tiene una función secundaria. Después de pulsar la tecla Actividad, si comprueba que uno o más de los dispositivos deseados no se encendieron, o que el TV está en la entrada HDMI equivocada, mantenga pulsada esta tecla durante 2 segundos. El mando a distancia ntentará corregir la situación reenviando los comandos de Encendido y Entrada apropiados.

### **TECLAS DE ACCESO DIRECTO A APLICACIONES**

El control remoto también cuenta con 4 teclas de acceso directo a aplicaciones, que le darán acceso directo a sus aplicaciones de transmisión favoritas, como Netflix o Amazon Prime Video

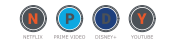

Si su mando a distancia original tenía teclas para acceder directamente a a estos servicios, estas teclas actuarán igual. Si no las tenía, podrá programarlas para que imiten una secuencia de teclas (un macro) para acceder a la aplicación. Para programar el macro, primero necesita saber la secuencia de teclas que debe pulsar para que aparezca siempre el servicio en cuestión. Por ejemplo, en un Apple TV, la secuencia es Atrás (o Inicio), Menú Abajo, Menú Derecha (hasta que se seleccione la aplicación) y Aceptar.

Para programar el macro, vava a la sección Acceso directo de la aplicación en la sección Mi aplicación Nevo. Puede programar un macro por tecla.

### **CONSEJOS Y TRUCOS**

- Para encender los dispositivos de la Actividad, pulse la tecla de la actividad correspondiente.
- Para apagar los dispositivos, pulse la tecla Encendido
- El mando a distancia recordará qué dispositivos están encendidos o apagados y qué entrada HDMI se seleccionó por última vez.
- Esto puede desincronizarse, por ejemplo, si utiliza los mandos a distancia originales
- Si no ve la imagen o un dispositivo no está encendido cuando debería, mantenga pulsada la tecla Sincronización AV.
- Si necesita ayuda, la aplicación My Nevo tiene una sección de ayuda, simplemente desplácese hacia la derecha desde el menú principal y seleccione "Ayuda".

Customer Support: 855-716-2573 (toll free) OFA warranty/terms & conditions: 855-569-6595 (toll free) www.oneforall.com

Universal Electronics Inc. 15147 N. Scottsdale Road, Suite H300, Scottsdale. Arizona 85254

One For All is a registered trademark of UEL Made in China, Hecho en China

713320 RDN1080823